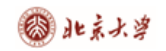

## CARSI 用户资源访问指南(数据公园版)

2021年5月21日

- 1. 使用非校园IP地址打开浏览器,访问 数据公园 网站 http://www.datapark.cn
- 2. 点击 登录 按钮登录

|          | datapark                                                                                     | 产品客户                                                                                     | 数据 关于我们                                                                         | 招商代理                                                                                                    | (DR) (DR)                                                                                                    |  |
|----------|----------------------------------------------------------------------------------------------|------------------------------------------------------------------------------------------|---------------------------------------------------------------------------------|----------------------------------------------------------------------------------------------------|----------------------------------------------------------------------------------------------------|--|
|          | <b>全球设计</b><br>每天我们都会预测<br>• <sup>建定设计&amp;研究方向</sup><br>• <sup>波</sup> 2设计 <sup>&amp;</sup> | · <b>创新专</b><br>全球设计领域最<br>· <sup>-</sup> 中現专业集前<br>···································· | <b>业数据库</b><br>新趋势和商业动态<br>・ <sup>行业权成罚案</sup>                                  |                                                                                                    |                                                                                                    |  |
| 3. 在登录页面 | 〔点击"CAR<br>dotāpārk                                                                          | esi"按钮,                                                                                  | ,通过 CAR<br><sup>数据 关于我们</sup>                                                   | SI 登录。                                                                                                    | 22     申書記用                                                                                                    |  |
|          | 新編<br>出版<br>私位的<br>登 没                                                                       | อนุกร์                                                                                   | □ <i>下次自动重要</i>                                                                 | <b>次迎来到数据公司</b> 1. 前後の時年のたちにががしいまだれて<br>にある。<br>においた。<br>においた。<br>においた。<br>かすかからないた。<br>によれい、<br>においた。<br>によれい、<br>によれい、<br>には、<br>には、<br>こここここここここここここここここここここここここここここここここ | ар Лабика, Шакалария,<br>англа Баласа, Дугарабан, Бар<br>ал Англ.<br>Каран Барахоруга, суланан,<br>Кар<br>ма Арар Такайларда |  |
|          | dottöpärk nec<br>nicres.cev.zorq-1 en                                                        | 801   27557) 8856<br>1981 : ₩1995 : ₩1995 : ₩1995                                        | 72.2188 : 010-0459776   1856:10975897555<br>🔮 <del>(fr.ff.ff.</del> 🛞 &1-051#84 | 86984975109486396011-15<br><b>f ual::::: () स्वा</b> मव                                                                                                    |                                                                                                    |  |

## 4. 选中用户所在高校,如"北京大学"。

北京大学计算中心 版权所有 All right reserved.

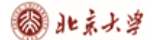

## CARSI 用户资源访问流程(数据公园)

扫码登录

◎ 忘记密码

| 教育网联邦认证与资源共享基础设施<br>CERNET Authentication and Resource Sharing Infrastructure | 关于CARSI 新闻公告             | 应用资源          | 会员单位 | CARSI文档 | 加入CARSI | 联系我们 | ②用户登录 | €世間 | EN |
|-------------------------------------------------------------------------------|--------------------------|---------------|------|---------|---------|------|-------|-----|----|
|                                                                               |                          | 厈             | 护登录  |         |         |      |       |     |    |
| 北京大学 (Peking Univers                                                          | sity)                    |               |      |         |         | ×    | 登录    |     |    |
| □ 记住我的选择                                                                      |                          |               |      |         |         |      |       |     |    |
| 全部 A B C D F G H J                                                            | KLMNPQS                  | т w х ү       | Z    |         |         |      |       |     |    |
| 阿坝师范学院(Aba Teachers U                                                         | University)              |               |      |         |         |      |       |     |    |
| 安徽财经大学(Anhui Universi                                                         | ty of Finance and Econ   | onics)        |      |         |         |      |       |     |    |
| 安徽财贸职业学院(Anhui Fina                                                           | nce And Trade Vocatio    | nal College)  |      |         |         |      |       |     |    |
| 安徽城市管理职业学院 (Anhui                                                             | Vocational College of 0  | City Manageme | ent) |         |         |      |       |     |    |
| 安徽大学(Anhui University)                                                        |                          |               |      |         |         |      |       |     |    |
| 安徽工程大学(Anhui Polytech                                                         | nnic University)         |               |      |         |         |      |       |     |    |
| 安徽工商职业学院 (Anhui Busi                                                          | iness and Technology C   | ollege)       |      |         |         |      |       |     |    |
| 安徽工业大学(Anhui Universi                                                         | ty of Technology)        |               |      |         |         |      |       |     |    |
| 安徽国际商务职业学院(Anhui                                                              | Institute Of Internation | al Business)  |      |         |         |      |       | ÷   |    |
|                                                                               |                          |               |      |         |         |      |       |     |    |

5. 在页面上的选择"高校/机构"下拉框中选择您所在机构如"北京大学", 点击"前往"。

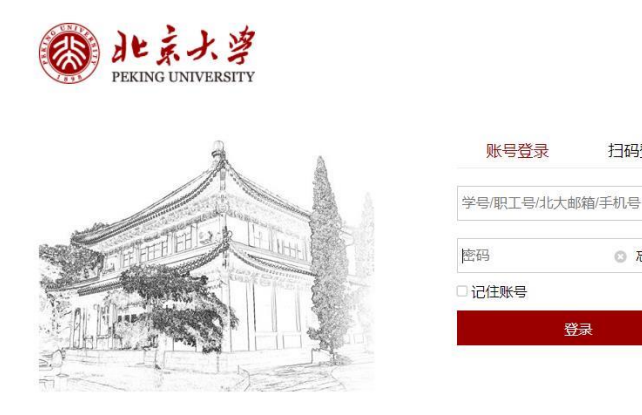

| 服备执线· | 010-62751023 | Email: | its@nku.edu.cn | @ 北京大学计算中心 |
|-------|--------------|--------|----------------|------------|

6. 登录成功后展示数据公园的资源,即为登陆成功,用户可以浏览、下载资源。 右上角登录可以注册登录也可以忽略不影响资源的正常使用。

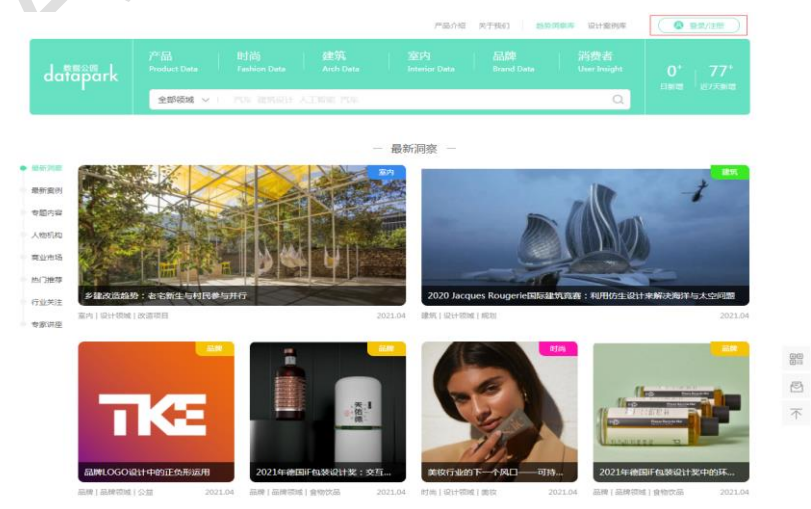

北京大学计算中心 版权所有 All right reserved.